Using Find and Replace in PowerPoint

- 1. Accessing Find and Replace Options:
  - Open your PowerPoint presentation.
- 2. Finding Text:
  - Go to the "Home" tab on the PowerPoint ribbon.
  - In the Editing group, click on the "Find" option. Alternatively, press Ctrl + F on your keyboard.
- 3. Entering Search Text:
  - A pane will appear on the right side of the screen. Enter the text you want to find in the search box.
- 4. Navigating Through Matches:
  - Click on the "Next" or "Previous" buttons in the Find pane to navigate through the instances of the searched text.
  - PowerPoint will highlight each instance of the text as you navigate through the presentation.
- 5. Replacing Text:
  - To replace text, go to the "Home" tab and click on the "Replace" option in the Editing group. Alternatively, press Ctrl + H on your keyboard.
  - Enter the text you want to find in the "Find what" field and the text you want to replace it with in the "Replace with" field.
  - Click on "Replace" to replace individual instances of the text, or click on "Replace All" to replace all instances throughout the presentation.
- 6. Confirming Replacements:
  - PowerPoint will prompt you to confirm each replacement. Click on "Yes" to replace the selected instance or "No" to skip it.
- 7. Reviewing Changes:
  - After using Find and Replace, review your presentation to ensure that the changes were made correctly and that the text appears as intended.
- 8. Using Advanced Options:
  - PowerPoint's Find and Replace feature also offers advanced options such as matching case, finding whole words only, and searching within specific elements like slide titles, notes, or comments.
- 9. Saving Changes:
  - Remember to save your presentation after using Find and Replace to preserve the changes.

By following these steps, you can efficiently use PowerPoint's Find and Replace feature to locate specific text within your presentation and make replacements as needed.